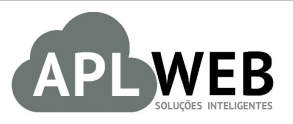

# PROCEDIMENTO OPERACIONAL PADRÃO - POP

| Procedimento                          | Gerenciando um estoque, filial, loja, f | acção ou fase de produção |            |  |
|---------------------------------------|-----------------------------------------|---------------------------|------------|--|
| MÓDULO/MENU PRODU                     | TOS/SERVIÇOS                            | Data de Publicação        | 12/11/2015 |  |
| SISTEMA APLWEB<br>DEPARTAMENTO(S) ALI | MOXARIFADO/EXPEDICÂO/DPA                | Data da Revisão           | 21/05/2018 |  |
| APLWEB SOLUÇÕES IN                    | TELIGENTES                              | Versão do Documento Nº    | 2.0        |  |

#### 1. Descrição

Gestor

Este Procedimento Operacional Padrão define as etapas necessárias para o processo de criação e gerenciamento de estoque, uma loja ou filial, uma facção ou um estoque provisório como fase de produção no APLWeb.

#### 2. Responsáveis:

Relacionar abaixo as pessoas que detém papel primário no POP, dentro da ordem em que a atividade é executada, preferencialmente incluir dados de contato como e-mail e telefone.

## a. LISTA DE CONTATOS:

| Nº | Nome        | Telefone | e-mail |
|----|-------------|----------|--------|
| 1  | Titular:    |          |        |
| T  | Substituto: |          |        |
| 2  | Titular:    |          |        |
| 2  | Substituto: |          |        |

## 3. Requisitos:

É necessário está conectado com um usuário e senha que tenha permissão para acessar as opções abaixo descritas.

## 4. Atividades:

Abaixo estão os passos necessários para se gerenciar um estoque, filial ou loja no APLWeb.

POP Nº: 1511.0008 Título: Gerenciando um estoque, filial, loja, facção, etc. Versão: 2.0

**Passo 1.** No menu do topo *Produtos/Serviços*, no grupo de opções *Estoque*, clique em *Novo Estoque/Filial/Loja*.

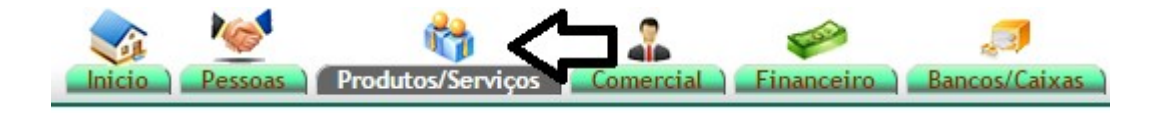

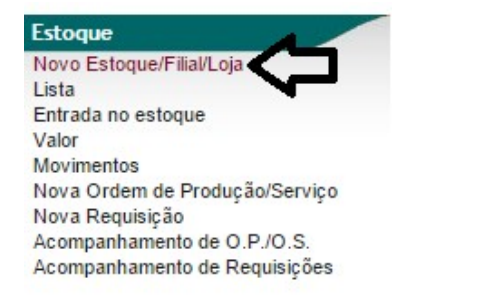

**Passo 2.** No APLWeb você cadastra estoque apenas para armazenamento de produtos como um depósito, filiais ou lojas, franquias, estoque provisório para *Ordem de Serviço*, estoque provisório para fase de produção utilizados nas *Ordens de Produção*, estoque para avarias e loja virtual, todos em um mesmo cadastro. O que diferencia é o campo *Tipo de Estoque*.

| Ref.                                                                                                    | FABRICA                                                                                                   |  |
|----------------------------------------------------------------------------------------------------|----------------------------------------------------------------------------------------------------|--|
| C.N.P.J.                                                                                                | 52911906000161 Sem "/", "-" ou "."                                                                        |  |
| C.R.T.                                                                                                  | 1 (1 - Simples Nacional, 2 – Simples Nacional – excesso de sublimite de receita bruta, 3 – Regime Normal) |  |
| Inscrição Estadual                                                                                      | 110927809119                                                                                              |  |
| Inscrição Municipal                                                                                     |                                                                                                    |  |
| Nome Fantasia                                                                                           | ALPELO CONFECCOES E COM DE ROUPAS LTDA                                                                    |  |
| Razão Social                                                                                            | ALPELO CONFECCOES E COM DE ROUPAS LTDA                                                                    |  |
| Endereço                                                                                                | RUA MILLER                                                                                                |  |
| Número                                                                                                  | 339                                                                                                    |  |
| Bairro                                                                                                  | BRAS                                                                                                    |  |
| CEP                                                                                                    | 03011011 Sem "/", "-" ou "." Município 3550308 SAO PAULO                                                  |  |
| Telefone                                                                                                | 1127970500         Sem "/", "(", ")", "-" ou "."         Telefone 2         Sem "/", "(", ")", "-" ou "." |  |
| E-Mail                                                                                                  | faturamento@alpelo.com.br Site www.alpelo.com.br                                                          |  |
| UF                                                                                                    | SP - v                                                                                                    |  |
| País                                                                                                    | Brasil (BR) V                                                                                             |  |
| Situação                                                                                                | Aberto V                                                                                                  |  |
| Tipo do Estoque                                                                                         | E - Estoque Deposito 🗸                                                                                    |  |
| Estoque pode ser Faturado ?                                                                             | S-SIM ~                                                                                                   |  |
| Etiqueta de Localização ?                                                                               | Etique de Fardos V                                                                                        |  |
| Fiscal ?                                                                                                | S-SIM ~                                                                                                   |  |
| Conta Contábil                                                                                          | x 🔻 😭                                                                                                    |  |
| Codigo Empresa/Estabelecimento                                                                          | admin                                                                                                    |  |
| Estoque Ideal                                                                                           |                                                                                                    |  |
| Tipo do layout do SysPDV                                                                                | PAF - Layout padrão PAF/ECF 🗸                                                                             |  |
| Tipo NF emitida na Loja                                                                                 | NFC-e - Nota Fiscal do Consumidor Eletrônica $\checkmark$                                                 |  |
| Mostra mensagens de erro da NFC-e ?                                                                     | N - Não ~                                                                                                 |  |
| Serie da NF-e ?                                                                                         | 5                                                                                                    |  |
| Sequencial da NF-e ?                                                                                    | · · · · · · · · · · · · · · · · · · ·                                                                     |  |
| Serie da NFC-e ?                                                                                        |                                                                                                    |  |
| Centro de Custo ?                                                                                       |                                                                                                    |  |
| Prefixo para Referencia de Pedidos de Vendas                                                            |                                                                                                    |  |
| Serie da NFC-e ?<br>Centro de Custo ?<br>Prefixo para Referencia de Pedidos de Vendas<br>Conta Bancaria |                                                                                                    |  |

#### **Detalhamento dos campos**

**Ref.:** É um texto para identificação do *Estoque/filial/loja* nas páginas que pedem essa informação.

**C.N.P.J.:** Para casos de filiais/lojas, facções terceirizadas, centros de distribuição ou qualquer tipo de estabelecimento de pessoa jurídica. Utilizado para emissão de NF-e partindo desse estabelecimento.

**C.R.T.:** Código de Regime Tributário da empresa para pessoa jurídica.

Inscrição Estadual: A informação da inscrição estadual da empresa.

Inscrição Municipal: A informação da inscrição municipal da empresa.

**Nome Fantasia:** Nome fantasia da empresa. Utilizado para emissão de NF-e partindo desse estabelecimento.

**Razão Social:** Nome fantasia da empresa. Utilizado para emissão de NF-e partindo desse estabelecimento.

**Endereço:** Campo para o endereço do estabelecimento.

Número: Campo para o número do endereço.

Bairro: Campo para o bairro.

**CEP:** Campo para o CEP.

Município: Campos para o código do município e a descrição do mesmo.

Telefone: Campo para o primeiro telefone fixo do estabelecimento.

**Telefone 2:** Campo para o segundo telefone fixo do estabelecimento.

**E-Mail:** Campo para o e-mail do estabelecimento.

**UF:** Campo para a unidade federativa do estabelecimento.

País: Campo para o pais do estabelecimento.

Situação: Campo que informa se o estabelecimento aberto ou encerrado/fechado.

Tipo do Estoque: Campo que diz qual o tipo do estabelecimento que pode ser:

- **Estoque Depósito:** Estoque apenas para armazenagem como um depósito no mesmo estabelecimento da fábrica como uma expedição.
- Loja/Filial: Como o texto já diz, pode ser uma loja própria ou filial da empresa.
- Franquia: Loja franquia da sua marca, para diferenciar das lojas próprias.
- **Ordem de Serviço:** Estoque provisório para ser transferido as requisições para as Ordens de Serviço.
- Fase de Produção: Estoque transitório como fases do processo produtivo. Só irão aparecer como opção de mudança de fase de produção na Ordem de Produção, se a mesma estiver cadastrada como esse tipo.
- **Estoque para avarias:** Estoque apenas para armazenagem de produtos com algum tipo de avaria.
- **Loja Virtual:** Estoque para sincronizar e gerenciar informações da loja virtual Magento.

**Estoque pode ser faturado?:** Essa pergunta informa ao APLWeb que pode ser emitido nota fiscal ou faturar a partir deste estoque. Ele também identifica a fase final do processo produtivo como acabamento. **Etiqueta de localização:** Determina qual vai ser o layout da etiqueta para localização de endereços dentro do estoque como ruas, prateleiras, etc.

**Fiscal:** Informa ao APLWeb se pode ou não ser emitido documentos não fiscais neste estoque como um romaneio de cargas.

**Conta Contábil:** Campo informar a conta no plano de contas que representa o estabelecimento.

<u>OBS</u>: No APLWeb é possível gerenciar quantas filiais desejar e emitir NF-e a partir de qualquer uma delas. Você pode ainda ter certificados digitais para cada filial ou empresa que faz parte de um grupo ou holding. Em várias consultas financeiras e comerciais é possível visualizar informações separadas ou sumarizadas na mesma página.

| POP N°: | 1511.0008 | Título: | Gerenciando um estoque, filial, loja, facção, etc. | Versão: | 2.0 |
|---------|-----------|---------|----------------------------------------------------|---------|-----|
|---------|-----------|---------|----------------------------------------------------|---------|-----|

**Passo 3.** Na função *Modificar*, surgirão novos campos, como a logomarca da empresa que será usado para os documentos como orçamentos, pedidos, faturas e DANFE; o arquivo PFX (Certificado digital A1) da empresa e sua senha; o campo para informar se o estado está ou não no horário de verão; o nível de preços, onde podem ser selecionadas mais de uma tabela e uma padrão; dentre outras informações pertinentes a um contador e administrador. Após fazer as alterações necessárias, clique em "Salvar".

| Ref.                                                                                                    | FABRICA - 52.911.906/0001-61                                                                                                    |                                      |                               |
|----------------------------------------------------------------------------------------------------|----------------------------------------------------------------------------------------------------|--------------------------------------|-------------------------------|
| C.N.P.J.                                                                                                    | 52911906000161 Sem "/", "-" ou "."                                                                                                    |                                      |                               |
| C.R.T.                                                                                                    | 3 (1 - Simples Nacional, 2 - Simples Nacional - excesso de sublimite de receita bruta, 3 - Regi                                                                                                    | ne Normal)                           |                               |
| Inscrição Estadual                                                                                                    | 110927809119                                                                                                    |                                      |                               |
| Inscrição Municipal                                                                                                    |                                                                                                    |                                      |                               |
| Nome Fantasia                                                                                                    | ALPELO CONFECCOES E COM DE ROUPAS LTDA                                                                                                    |                                      |                               |
| Razão Social                                                                                                    | ALPELO CONFECCOES E COM DE ROUPAS LTDA                                                                                                    |                                      |                               |
| Endereço                                                                                                    | RUA MILLER                                                                                                    |                                      |                               |
| Número                                                                                                    | 339                                                                                                    |                                      |                               |
| Bairro                                                                                                    | BRAS                                                                                                    |                                      |                               |
| CEP                                                                                                    | 03011011 Sem "/", "-" ou "."                                                                                                    | Município                            | 3550308 SAO PAULO             |
| Telefone                                                                                                    | 1127970500 Sem "/", "(", ")", "-" ou "."                                                                                                    | Telefone 2                           | Sem "/", "(", ")", "-" ou "." |
| E-Mail                                                                                                    | faturamento@alpelo.com.br                                                                                                    | Site                                 | www.alpelo.com.br             |
| UF                                                                                                    | SP - 🗸 🚖                                                                                                    |                                      |                               |
| País                                                                                                    | Brasil (BR) v                                                                                                    |                                      |                               |
| Situação                                                                                                    | Aberto V                                                                                                    |                                      |                               |
| Tipo do Estoque                                                                                                    | L - Loja / Filial 🗸                                                                                                    |                                      |                               |
| Estoque pode ser Faturado ?                                                                                                    | S-SIM V                                                                                                    |                                      |                               |
| Etiqueta de Localização ?                                                                                                    | Etiqueta MAIOR V                                                                                                    |                                      |                               |
| Fiscal ?                                                                                                    | A - Ambos V                                                                                                    |                                      |                               |
| Conta Contábil                                                                                                    | x =                                                                                                    |                                      |                               |
|                                                                                                    | admin                                                                                                    |                                      |                               |
| Codigo Empresa/Estabelecimento                                                                                                    | admin                                                                                                    |                                      |                               |
| Cotigo Empresa/Estabelecimento<br>Logo (prg.jpg)                                                                                                    | Procurar                                                                                                    |                                      |                               |
| Codep Empresa/Establecomento Logo (png.jpg) Certificado A1 ( ph)                                                                                                    | Procurar                                                                                                    | <b>\</b>                             |                               |
| Codgo (prijps)<br>Logo (prijps)<br>Čestitado A1 (ph)<br>Senta do Cetticado                                                                                                    | Prourar. ¢                                                                                                    | <b>\</b>                             |                               |
| Codigo Empresa/Estable/comento Logo (mg.jpr) Certificado A1 (ph) Sentia do Certificado Horario de Verdo ?                                                                                                    | Prozraz ¢                                                                                                    | <b>\</b>                             |                               |
| Codop EngressE-stablecomento Logo (proj.(pr) Centificado A1 (pt/) Senha do Centificado Horario de Veño ? Neve de Propos Padido ?                                                                                                    | Procura:<br>Procura:<br>Procura:<br>(Tamanho Másimo: 10249 Kb<br>Nilo<br>O (Este hive será priorizádo no PDV quando nilo houver nenhum nivel associado ao Cliente e r                                                                                                    | ao será possível selecionar outro) 🗲 |                               |
| Codigo Empresa/Estable/comento           Logo (cmg.ipg)           Centificado           Horano de Verão ?           Naveis de Preços Peorilidos ?                                                                                                    | Procura:     Procura:     (Tamanho Máximo: 10240 Kb      Procura:     (Tamanho Máximo: 10240 Kb      Procura:     (Tamanho Máximo: 10240 Kb      Procura:     Tobol:     (Este invest será priorization no PDV quando não houver nenhum nivel associado ao Cliente e r     Todos     Tobol:     Nivel do preços     Tabela / Nivel do preços     (Estrá mostrado na lista de niveis de preços do PDV apenas os informa                                                                                                    | ao será possivel selecionar outro)   | ALPELO                        |
| Codgo Engresal-Establecomento Logo (ong.)pg) Cestificado A1 (ph/) Semita do Centificado Horario de Verão ? Nevei de Preços Padrilo ? Nevei de Preços Padrilo ? Estoque Ideal                                                                                                    | Prozurar.     Prozurar.     (Tamanho Máximo: 10249 KD     Prozurar.     (Tamanho Máximo: 10249 KD     Pro     | ao será possivel selecionar outro) 🗘 |                               |
| Codgo Empresal-Establecomento           Logo (mg.jpg)           Centificado           Horario de Verão ?           Nivel de Preços Padrilo ?           Nivels de Preços Padrilo ?           Estoque Ideal           Lumine no Alcado                                                                                                    | Procurar     Procurar     (Tamanho Máximo: 10240 Kb     Prosurar     (Tamanho Máximo: 10240 Kb     Prosura     | ào será possivel selecionar outro)   |                               |
| Codgo Engressit-Establecomento Logo (ong.)pg) Cestificado A1 (pt/) Semita do Certificado Horario de Verão ? Nevei de Preços Padrão ? Nevei de Preços Padrão ? Estoque Ideal Limite no Alacado Limite no Alacado Tipo do Isiyori do StyreTDV                                                                                                    | Prozurar.     Prozurar.     (Tamanho Máximo: 10249 Kb)     Prozurar.     (Tamanho Máximo: 10249 Kb)     Prozurar.     (Tamanho Máximo: 10249 Kb)     Prozurar.     (Tamanho Máximo: 10249 Kb)     (Stati Notel de preços     Todaci / Notel de preços     Todaci / Notel de preços     (Será mostrado na lista de niveis de preços do PDV apenas os informa     0.0000     0.0000     PPJ- Layout adrálio PA/FECF     V                                                                                                    | ão será possivel selecionar outro) 🗘 |                               |
| Codgo (mg.jpg)           Logo (ng.jpg)           Certificado A (.ph/)           Senha do Certificado           Horano de Verão ?           Nével de Preços Pardilo ?           Névels de Preços Permitidos ?           Estoque Ideal           Limite no Alcacóo           Tipo de Naja Foru           Tipo de Naja Forula           Tipo de Naja Forula           Necesa                                                                                                    | Procura:     (Tamanho Másuro: 1024) Kb     Prosura:     (Tamanho Másuro: 1024) Kb     Prosura:     (Tamanho Másuro: 1024) Kb     Prosura:     (Tamanho Másuro: 1024) Kb     Prosura:     (Tamanho Másuro: 1024) Kb     Prosura:     (Tamanho Másuro: 1024) Kb     Prosura:     (Tamanho Másuro: 1024) Kb     Prosura:     (Tamanho Másuro: 1024) Kb     Prosura:     (Tamanho Másuro: 1024) Kb     Prosura:     (Tamanho Másuro: 1024) Kb     Prosura:     (Tamanho Másuro: 1024) Kb     Prosura:     (Tamanho Másuro: 1024) Kb     Prosura:     (Tamanho Másuro: 1024) Kb     (Tamanho Másuro: 1024) Kb     Prosura:     (Tamanho Másuro: 1024) Kb     (Tamanho Másuro: 1024) Kb         | ào será possivel selecionar outro)   |                               |
| Codgo Engressit-Establecomento Logo (ong.)pg) Cestificado A1 (pt/) Semita do Certificado Horario de Verão ? Nevei de Preços Padrão ? Nevei de Preços Padrão ? Estoque Ideal Limite no Alacado Tipo da Isyudi do SysPDV Tipo de Nota Fiscal Motra menseganse de erro da NFC-e ?                                                                                                    | Procurar.      Procurar.      Procurar.      (Tamanho Máximo: 10249 Kb       Procurar.      (Tamanho Máximo: 10249 Kb       Procurar.      (Tamanho Máximo: 10249     | ão será possivel selecionar outro) 🗘 |                               |
| Codgo (mg/sp)           Control (mg/sp)           Central do ( pt/)           Sema do Central do ( pt/)           Sema do Central do ( pt/)           Nevel de Preços Padrilo ?           Nevel de Preços Padrilo ?           Nevel de Preços Padrilo ?           Estoque Ideal           Limite no Alacado           Tipo de Nata StysPDV           Tipo de Nata StysPDV           Nata StysPDV           Tipo de Nata StysPDV | Procura:     (Tamanho Másuro: 1024) Kb     Procura:     (Tamanho Másuro: 1024) Kb     Procura:     (Tamanho Másuro: 1024) Kb     Procura:     (Tamanho Másuro: 1024) Kb     Procura:     (Tamanho Másuro: 1024) Kb     Procura:     (Tamanho Másuro: 1024) Kb     Procura:     (Tamanho Másuro: 1024) Kb     Procura:     (Tamanho Másuro: 1024) Kb     Procura:     (Tamanho Másuro: 1024) Kb     Procura:     (Tamanho Másuro: 1024) Kb     Procura:     (Tamanho Másuro: 1024) Kb     (Tamanho Másuro: 1024) Kb     (Tamanho     | ào será possivel selecionar outro)   |                               |
| Codgo Engressit-Establecomento           Logo (rog (pp))           Certificado A1 (ph)           Semita do Certificado           Horario de Verão ?           Niveis de Preços Padrão ?           Niveis de Preços Padrão ?           Estoque Ideal           Limite no Alacado           Tipo do Isyndi do StysPDV           Tipo do Nata Focal           Moratira mersagans de erro da NFC-e ?           Sereira da NF-e ?           Sereira da NF-e ?                                                                                                    | Procura:  Procura:  Procura:  Procura:  (Tamenho Másimo: 10249 Kb)  Procura:  (Tamenho Másimo: 10249 Kb)  Procura:  (Tamenho Másimo: 10249 Kb)  Procura:  (Tamenho Másimo: 10249 Kb)  (Será mostrado na lista de niveis de preços do PDV apenas os informat o 0000 0.0000 0.0000 0.0000 0.000  S  N No e No Informative Elefónica  N N No S                                                                                                    | ao será possivel selecionar outro)   |                               |
| Codgo Engressit-Estable           Logo (png)(pg)           Certificado A1 (pA)           Semia do Certificado           Horario de Verão ?           Nivel de Verão ?           Nivel de Praços Partilidos ?           Estoque Ideal           Lumite no Ascado           Tipo de Noja Facul           Morta mensagens de erro da NFC-e ?           Series da NFC-e ?           Series da NFC-e ?                                                                                                    | Procura:  Procura:  Procura:  (Tamanho Másmo: 10240 Kb  Procura:  (Tamanho Másmo: 10240 Kb  Procura:  | ao será possivel selecionar outro)   |                               |
| Codgo Engressit-Establecomento           Logo (png) (pp)           Cestificado A1 (ph)           Semita do Cestificado           Horario de Verão ?           Niveis de Preços Padrilo ?           Estoque Ideal           Limite no Astacado           Tipo do Isiyout do StyleTOV           Tipo do Nota Fiscal           Moratin metaganes de erro da NFC-e ?           Seruenta da NF-e ?           Seruenta NFC-e ?           Seruenta NFC-e ?           Seruenta NFC-e ?           Seruenta NFC-e ?           Seruenta NFC-e ?           Seruenta NFC-e ?           Seruenta NFC-e ?           Seruenta NFC-e ?           Seruenta NFC-e ?           Seruenta NFC-e ?           Seruenta NFC-e ?           Seruenta NFC-e ?           Seruenta NFC-e ?           Seruenta NFC-e ?                                                                                                    | Procura: Procura: Procura: Procura: (Tamanho Máximo: 10249 Kb) Procura: (Tamanho Máximo: 10249 Kb) Procura: (Tamanho Máximo: 10249 Kb) Procura: (Tamanho Máximo: 10249 Kb) (Será mostrado na lista de niveis de preços do PDV apenas os informat 0000 0000 0000 0000 0000 0000 S  V                                                                                                    | ao será possivel selecionar outro)   |                               |
| Codgo Engressit-Estable           Logo (png)(pg)           Certificado A1 (pfA)           Semita do Certificado           Horario de Verão ?           Nevel de Preços Pardillo ?           Estoquei Ideal           Lumite no Ascado           Tipo de Noja Fracial           Mortin de Verão ?           Segurada Carlos ?           Estoquei Ideal           Lumite no Ascado           Tipo de Noja Fracial           Morta mensagens de erro da NFC-6 ?           Segurada Ida NFL-6 ?           Segurada Ida NFL-6 ?           Segurada Ida NFL-6 ?           Segurada Ida NFL-6 ?           Segurada Ida NFL-6 ?           Segurada Ida NFL-6 ?           Centro de Castla           Prefito para Referencia de Pedidos de Verdas                                                                                                    | Procura:  Procura:  (Tamanho Másuro: 10240 K)  Procura:  (Tamanho Másuro: 10240 K)  Procura:  (Tamanho Másuro: 10240 K)  Procura:  (Tamanho Másuro: 10240 K)  (Tamanho Másuro: 10240 K)  (Tamanho Másuro: 10240 K | ao será possivel selecionar outro)   |                               |
| Codop EngressE-stabilecomento           Logo (png)(pn)           Centinado A1 (ph/)           Senha do Centinado           Horano de Verila ?           Nivei de Preços Padrila ?           Nivei de Preços Padrila ?           Estoque Ideal           Lumite no Alacado           Tipo da Nivei do StysiFUV           Tipo da Nivei do StysiFUV           Tipo da Nivei do StysiFUV           Tipo da Nivei do StysiFUV           Tipo da Nivei do StysiFUV           Starta da NiF-a ?           Sequencial da NiF-a ?           Serie da NiF-a ?           Serie da NiF-a ?           Serie da NiF-a ?           Serie da NiF-a ?           Serie da NiF-a ?           Serie da NiF-a ?           Serie da NiF-a ?           Serie da NiF-a ?           Serie da NiF-a ?           Serie da NiF-a ?           Serie da NiF-a ?           Centro de Custo           Prefixo gara Referencia de Predios de Vendas           Contra Banardía                                                                                                    | Procura:<br>Procura:<br>Procura:<br>(Tamenho Másimo: 10249 Kb )<br>Nio<br>O (Este Investe gri procedo no PDV guando não houver nenhum nivel associado ao Cliente e r<br>Todola: / Nevi de preços<br>Todola: / Nevi de preços<br>Todola: / Nevi de preços<br>(Será mostrado na lista de niveis de preços do PDV apenas os informat<br>0.0000<br>0.0000<br>0.0000<br>0.0000<br>N No de Consumidor Eletrônica<br>N - Nio<br>S                                                                                                    | ao será possivel selecionar outro)   |                               |

<u>OBS</u>: No modo de edição não é permitido alterar o CNPJ, pois o APLWeb registra toda a configuração para emissão de NF-e em pastas com o CNPJ da empresa.

Passo 4. Na função Lista, permite você localizar o Estoque/Filial/Loja.

| CNPJ 🖛              | Ref. 🕬                   | Nome abreviado da localização 🕶             | Tipo 🕶              | Est.Ideal | Est.Atual | Dif.Est.  | Situação Cadastral 🕶 |
|---------------------|--------------------------|---------------------------------------------|---------------------|-----------|-----------|-----------|----------------------|
|                     | SACABAMENTO              |                                             | Fases de Produção   | 0         | 168       | 168       | Aberto 🔽             |
| 52.911.906/0003-23  | SACSA BRAGANCA           | ALPELO CONFECCOES E COMERCIO DE ROUPAS LTDA | Loja / Filial       | 0         | 33330     | 33330     | Aberto 🔽             |
| 52.911.906/0006-76  | SAC SA MOGI              | ALPELO CONFECCOES E COMERCIO DE ROUPAS LTDA | Loja / Filial       | 0         | 42150     | 42150     | Aberto 🔽             |
| 52.911.906/0002-42  | SACSA SBC                | ALPELO CONFECCOES E COMERCIO DE ROUPAS LTDA | Loja / Filial       | 0         | 48793     | 48793     | Aberto 💟             |
|                     | SALMOXARIFADO            |                                             | Estoque Deposito    | 0         | 72230     | 72230     | Aberto 💟             |
|                     | CONFECCAO DAVID FLORES   |                                             | Fases de Produção   | 0         | 1054      | 1054      | Aberto 😡             |
|                     | CORTE                    |                                             | Fases de Produção   | 0         | 6653      | 6653      | Aberto 🔽             |
|                     | SCOSTURA                 |                                             | Fases de Produção   | 0         | 0         | 0         | Aberto 😡             |
|                     | Sefeito Fabrica          |                                             | Produtos com avaria | 0         | 395       | 395       | Aberto 😡             |
|                     | Sefeito Loja             |                                             | Produtos com avaria | 0         | -15       | -15       | Aberto 😡             |
|                     | Sencaixe                 |                                             | Fases de Produção   | 0         | 5         | 5         | Aberto 🔽             |
| 19.107.146/0008-35  | Stoque geral             | Estoque geral                               | Estoque Deposito    | 0         | 0         | 0         | Aberto 💟             |
| 52.911.906/0001-61  | Se FABRICA               | ALPELO CONFECCOES E COM DE ROUPAS LTDA      | Loja / Filial       | 0         | 250440,55 | 250440,55 | Aberto 🖸             |
|                     | FACCAO ALEX SILES        |                                             | Fases de Produção   | 0         | 476       | 476       | Aberto 😡             |
|                     | SACÇAO ANGEL CRUZ        |                                             | Fases de Produção   | 0         | 0         | 0         | Aberto 😡             |
| 02.326.262/786-     | FACCAO BERTA             | BERTA VERGARA DE FLORES                     | Fases de Produção   | 0         | 392       | 392       | Aberto 🔽             |
|                     | SACCAO CANDIDO BUTRON    |                                             | Fases de Produção   | 0         | 745       | 745       | Aberto 🔽             |
| 23.136.609/824-     | SACCAO CARLOS BRACAMONTE | CARLOS BRACAMONTE                           | Fases de Produção   | 0         | 812       | 812       | Aberto 😡             |
|                     | SACCAO CEFERINO          |                                             | Fases de Produção   | 0         | 1347      | 1347      | Aberto 💟             |
|                     | SACCAO CELSA             | CELSA FRANCISCA HUMEREZ YAPITA              | Fases de Produção   | 0         | 721       | 721       | Aberto 🔽             |
|                     | SACCAO CLAUDIO           | CLAUDIO CHURATA CERTANO                     | Fases de Produção   | 0         | 1634      | 1634      | Aberto 💟             |
| 22.295.728/819-     | FACCAO DAVID             | DAVID CHAMBI ZEQUITA                        | Fases de Produção   | 0         | 384       | 384       | Aberto 😡             |
|                     | SACCAO DECIO             | DECIO PEREIRA LIMA CONFECCOES ME            | Fases de Produção   | 0         | 506       | 506       | Aberto 😡             |
|                     | FACCAO DETALLE BORDADO   |                                             | Fases de Produção   | 0         | 693       | 693       | Aberto 😡             |
|                     | FACCAO DIEGO             | DIEGO ARMIN MARCA BUSTOS                    | Fases de Produção   | 0         | 688       | 688       | Aberto 💟             |
| Total da pagina: 25 |                          |                                             |                     | 0         | 463601,55 | 463601,55 |                      |

<u>OBS</u>: Para chegar na Lista, vá ao menu do topo Produtos/Serviços, grupo de opções Estoque e a opção Lista.

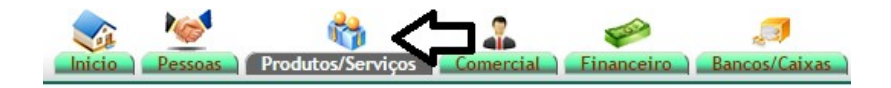

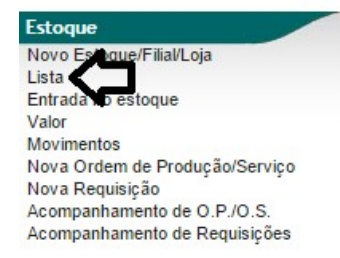

**Passo 5.** Na guia *Ficha Estoque/Filial/Loja*, mostra uma consulta com todos os produtos. É permitido fazer diversos filtros para encontrar os produtos desejados. Você pode ainda emitir uma lista de estoque com data retroativa, transferir um ou mais produtos selecionados para um outro estoque, reendereçar um produto ou fazer qualquer movimentação. Pode visualizar o estoque valorizado pelo preço de vendas, pelo custo, pelo custo médio ou preço de compra.

| Estoque/Filial/Loj       | a Ficha Estoque/Filial/Loja reclamento Por Referência Movime                                                                                                    | ntos de estoque Localizações Limite Ref. Metas de | Vendas Configuração N   | IF-e Configuração NFC-e P   | Posições ECF Log              |                           |                     |               |
|--------------------------|----------------------------------------------------------------------------------------------------|---------------------------------------------------|-------------------------|-----------------------------|-------------------------------|---------------------------|---------------------|---------------|
| Ref.                     | •                                                                                                    | FABRICA                                           |                         |                             |                               |                           |                     | Ø             |
| Nome Fantasia            |                                                                                                    | ALPELO CONFECCOES E COM DE ROI                    | IPAS LTDA               |                             |                               |                           |                     |               |
| C.N.P.J.                 |                                                                                                    | 52911906000161                                    |                         |                             |                               |                           |                     |               |
| Inscrição Estadual       |                                                                                                    | 110927809119                                      |                         |                             |                               |                           |                     |               |
| Inscrição Municipal      |                                                                                                    |                                                   |                         |                             |                               |                           |                     |               |
| Razão Social             |                                                                                                    | ALPELO CONFECCOES E COM DE ROI                    | PAS LTDA                |                             |                               |                           |                     |               |
| Endereço                 |                                                                                                    | RUA MILLER                                        |                         |                             |                               |                           |                     |               |
| Número                   |                                                                                                    | 339                                               |                         |                             |                               |                           |                     |               |
| Bairro                   |                                                                                                    | BRAS                                              |                         |                             |                               |                           |                     |               |
| CEP                      |                                                                                                    | 03011011                                          |                         | Município                   |                               | 3                         | 550308 - SAO PAULO  |               |
| Teletone                 |                                                                                                    | 1127970500                                        |                         | Telefone 2                  |                               |                           |                     |               |
| E-Mail                   |                                                                                                    | faturamento@alpelo.com.br                         |                         | Site                        |                               | W                         | ww.alpelo.com.br    |               |
| UF                       |                                                                                                    | SP<br>Dresil                                      |                         |                             |                               |                           |                     |               |
| Fdis                     |                                                                                                    | Drasil                                            |                         |                             |                               |                           |                     |               |
| Situação                 |                                                                                                    | Mberto                                            |                         |                             |                               |                           |                     |               |
| Numero total de produ    | itos                                                                                                    | 16092                                             |                         |                             |                               |                           |                     |               |
| Valor estimado do esto   | oque                                                                                                    | 72.525,40                                         |                         |                             |                               |                           |                     |               |
| Etoque Ideal             |                                                                                                    | 0                                                 |                         |                             |                               |                           |                     |               |
| Tine de Ceterre          |                                                                                                    | 21/05/2018 14.47 (Lista Completa)                 |                         |                             |                               |                           |                     |               |
| Estoque podo cor Esto    | urada 2                                                                                                    | 20ja / Filial                                     |                         |                             |                               |                           |                     |               |
| Estoque poue sei ratio   | ăn la contraction de la contraction de la contra | / / /documents/produit/etiquetas/Etiquet          | MAIOR etc.              |                             |                               |                           |                     |               |
| Fiscal 2                 |                                                                                                    | Ambos                                             | instortetq              |                             |                               |                           |                     |               |
| Conta Contábil           |                                                                                                    | 0                                                 |                         |                             |                               |                           |                     |               |
| Código Estebelecimen     | nto                                                                                                    | admin                                             |                         |                             |                               |                           |                     |               |
| Logo (png,jpg)           |                                                                                                    | ALPELO                                            |                         |                             |                               |                           |                     |               |
| Velidada da Cartificad   | e Disitel Ad                                                                                                    | Certificado válido eté 44 Abr 2040 40             | neese e 24 dise ou sind | la a total da 205 dias      |                               |                           |                     |               |
| Develoed de Certifica    | de Digital A1                                                                                                    | Clique aqui para baixar a Cartificada D           | nitel A4 (MATDIZ 2010   | 2010 ptv)                   |                               |                           |                     |               |
| Clique aqui para inutili | izer NEC-e de Lois                                                                                                    | INITII IZAD NEC e de Loie                         | gital AT (MATTEL - 2010 | - 2015.pix)                 |                               |                           |                     |               |
| Clique aqui para inutili | izar NF-e da Loja                                                                                                    | INUTILIZAR NE-e da Loja                           |                         |                             |                               |                           |                     |               |
| Horario de Verão ?       |                                                                                                    | N                                                 |                         |                             |                               |                           |                     |               |
| Nivel de Precos Padrã    | io ?                                                                                                    | 0 (O nivel que está configurado no mo             | iulo do PDV será usado  | o guando não houver nenhu   | m nivel associado ao Cliente) |                           |                     |               |
| Niveis de Preços Pern    | nitidos ?                                                                                                    | 1,2,5 (Será mostrado na lista de niveis           | de preços do PDV apen   | as os informados nessa list | a)                            |                           |                     |               |
| Limite no Atacado ?      |                                                                                                    | 0.0000                                            |                         |                             |                               |                           |                     |               |
| Tipo do layout do Sys    | PDV                                                                                                    | PAF                                               |                         |                             |                               |                           |                     |               |
| Tipo de Nota Fiscal      |                                                                                                    | NFC-e                                             |                         |                             |                               |                           |                     |               |
| Mostra mensagens de      | erro da NFC-e ?                                                                                                    | N                                                 |                         |                             |                               |                           |                     |               |
| Serie da NF-e ?          |                                                                                                    | 5                                                 |                         |                             |                               |                           |                     |               |
| Sequencial da NF-e ?     |                                                                                                    |                                                   |                         |                             |                               |                           |                     |               |
| Serie da NFC-e ?         |                                                                                                    |                                                   |                         |                             |                               |                           |                     |               |
| Centro de Custo          |                                                                                                    |                                                   |                         |                             |                               |                           |                     |               |
| Pretixo para Referenci   | la de Pédidos de Vendas                                                                                                    |                                                   |                         |                             |                               |                           |                     |               |
| Conta Bancana            |                                                                                                    |                                                   |                         |                             |                               |                           |                     |               |
| -                        |                                                                                                    |                                                   |                         |                             |                               |                           | Modificar           | Eliminar      |
| Relatón                  | rio de Estoque                                                                                                    |                                                   |                         |                             |                               |                           |                     | Página 1      |
| Categorias               | 7                                                                                                    |                                                   | Coleção Too             | das 🗸                       |                               |                           |                     |               |
| Tipo de Produto Sel      | lecione v                                                                                                    |                                                   | Até a data              | Esto                        | que com data retroativa       |                           | Nivel               | de Preços 1 V |
|                          |                                                                                                    |                                                   |                         | Clique                      | aqui para filtrar             |                           |                     |               |
| Produto VA               | Descrição 💌                                                                                                    | Localização 🛰 Ouantidad                           | wa Und. Valor U         | nit. 🖡 🔒 Tudo / Nenhu       | • <b>•</b>                    |                           |                     |               |
|                          | <b>A</b>                                                                                                    | Ţ                                                 | •                       | 7 C Pes                     | uisar Gerar Excel             |                           |                     |               |
| <b>A</b>                 |                                                                                                    |                                                   | 1.00                    | NI/A                        |                               | There are a second second | 7.0.                | Movimontas    |
| 90200007100M             | 900 - MODA INTIMA >> 902 - BIQUINI                                                                                                    |                                                   | TPC                     | IN/A                        |                               | Transferência             | Re-endereçamento    | movimentação  |
| <b>W</b> 803194880       | CX TRAPEZIO QUEIRA O BEM M                                                                                                    |                                                   | -3 PC                   | N/A                         |                               | Transferência             | Re-endereçamento    | Movimentação  |
| 803194868                | cx trapezio pietra m 19x19,5x29                                                                                                    |                                                   | -3 PC                   | N/A Seleciona o prod        | duto 📥 🗆                      | 7 Transferência           | Re-endereçamento    | Movimentação  |
| 803104967                | cx trapezio pietra g 23x10.5x35                                                                                                    |                                                   | -2 PC                   | N/A                         |                               | Transferência             | Re-enderecamento    | Movimentação  |
| - 303134007              | CY MALETA DET VEDT ACATA M 10-7 5-01 DT 0/44                                                                                                    |                                                   | 2.00                    | NVA                         | 0                             | Tunarerencia              | Re-entrereçuillento | Mouimontes    |
| 803192683100             | GA MALEIA REI VERTAGATA M 18X7,9X21 PT C/10                                                                                                    |                                                   | -2 FG                   | IN/A                        |                               | Transferencia             | Re-endereçamento    | movimentação  |
| 803192675100             | CX MALETA RET VERT BRILHO DE PARIS M 18x7,5x21 PT C/10                                                                                                    |                                                   | -1 PC                   | N/A                         |                               | Transferência             | Re-endereçamento    | Movimentação  |
| <b>A</b>                 | OV MALETA BET VERT BULLAR O 2497 5926 PT C/40                                                                                                    |                                                   | 56 DC                   | NI/A                        |                               | Transforderate            | The surdamentation  | Movimontação  |

**Passo 6.** Na guia *Por Referência* é mostrada uma consulta drill down totalizando por referência, cor, tamanho, coleção e localização. É possível fazer diversos filtros para encontrar os produtos desejados. Também é possível ver as grades e quantidade disponíveis de cada produto.

| POP N°: | 1511.0008 | Título: | Gerenciando um estoque, filial, loja, facção, etc. | Versão: | 2.0 |
|---------|-----------|---------|----------------------------------------------------|---------|-----|
|---------|-----------|---------|----------------------------------------------------|---------|-----|

| 🔮 Por Referên          | cia Ficha Estoque/Filial/Loja Fechamento   | Por Referência | entos de estoque Localizaç     | ões Limite Ref. | Metas de 1 | Vendas Co       | nfiguração | NF-e Co | onfigura | ção NFC- | e Po | sições El  |    | 80 |                |       |            |          | _        |        |       |              |
|------------------------|--------------------------------------------|----------------|--------------------------------|-----------------|------------|-----------------|------------|---------|----------|----------|------|------------|----|----|----------------|-------|------------|----------|----------|--------|-------|--------------|
| Ref.                   |                                            | FABRI          | CA                             |                 |            |                 |            |         |          |          |      |            |    |    |                |       |            |          |          |        |       | ٢            |
| Nome abreviad          | o da localização                           | ALPELO (       | ONFECCOES E COM DE RO          | OUPAS LTDA      |            |                 |            |         |          |          |      |            |    |    |                |       |            |          |          |        |       |              |
| C.N.P.J.               |                                            | 52911906       | 00161                          |                 |            |                 |            |         |          |          |      |            |    |    |                |       |            |          |          |        |       |              |
| Inscrição Estad        | ual                                        | 11092780       | 119                            |                 |            |                 |            |         |          |          |      |            |    |    |                |       |            |          |          |        |       |              |
| Inscrição Munic        | ipal                                       |                |                                |                 |            |                 |            |         |          |          |      |            |    |    |                |       |            |          |          |        |       |              |
| Razão Social           | ALPELO CONFECCOES E COM DE ROUPAS LTDA     |                |                                |                 |            |                 |            |         |          |          |      |            |    |    |                |       |            |          |          |        |       |              |
| Endereço               |                                            | RUA MILL       | ER                             |                 |            |                 |            |         |          |          |      |            |    |    |                |       |            |          |          |        |       |              |
| Número                 |                                            | 339            |                                |                 |            |                 |            |         |          |          |      |            |    |    |                |       |            |          |          |        |       |              |
| Bairro                 |                                            | BRAS           |                                |                 |            |                 |            |         |          |          |      |            |    |    |                |       |            |          |          |        |       |              |
| CEP                    |                                            | 03011011       |                                |                 |            | Mur             | nicípio    |         |          |          |      |            |    |    |                | 35503 | 08 - SA    | O PAULO  | )        |        |       |              |
| UF                     |                                            | SP             |                                |                 |            |                 |            |         |          |          |      |            |    |    |                |       |            |          |          |        |       |              |
| Pais<br>Rituação Cadas | tral                                       | Brasil         |                                |                 |            |                 |            |         |          |          |      |            |    |    |                |       |            |          |          |        |       |              |
| Situação Cauda         | uai                                        | Aberto         |                                |                 |            |                 |            |         |          |          |      |            |    |    |                |       |            |          |          |        |       |              |
| Numero total de        | produtos                                   | 10092          | 0000000                        |                 |            |                 |            |         |          |          |      |            |    |    |                |       |            |          |          |        |       |              |
| Valor estimado         | do estoque                                 | 72525.395      | 99999992                       |                 |            |                 |            |         |          |          |      |            |    |    |                |       |            |          |          |        |       |              |
| Tipo do Estoque        | 10                                         | 2 1/03/201     | 5 15.51 (Lista Completa)       |                 |            |                 |            |         |          |          |      |            |    |    |                |       |            |          |          |        |       |              |
| Estoque node s         | er Faturado 2                              | Sim node       | faturar a partir deste Estoque |                 |            |                 |            |         |          |          |      |            |    |    |                |       |            |          |          |        |       |              |
| Etiqueta de Loc        | alização                                   | / / /docu      | ments/produit/etiquetas/Etique | eta MAIOR eta   |            |                 |            |         |          |          |      |            |    |    |                |       |            |          |          |        |       |              |
| Fiscal ?               |                                            | Ambos          |                                |                 |            |                 |            |         |          |          |      |            |    |    |                |       |            |          |          |        |       |              |
| Produto                |                                            |                | Designifica                    |                 |            | Leading for the |            |         |          |          |      | Quantidada |    |    | Mart de Dessar |       | Valor Unit |          |          |        |       |              |
| Froduco                |                                            |                | Descrição                      |                 |            |                 | Localiza   | açao += |          |          |      |            |    |    |                |       |            | Quantito | NUC .    |        | 1 -   | valor offic. |
| Categorias             |                                            | . ~            | Colectio Todas                 | Π.              |            |                 | Tino de    | Produto | Selecin  | ne       |      |            |    | A1 | á a data       |       |            | H        | <u> </u> | Docau  | C'AF  | ·            |
| categorius             |                                            | · •            | concçuo Todas                  | <b>V</b>        |            |                 | npo de     | Troduco | oulouid  | 110      |      | •          |    | ~  | e a data       |       |            |          | _        | resqui | Skal  |              |
| Ref.                   | Descrição 🗸                                | Cor 🗘          | Coleção                        | Localização     | 34         | 36 38           | 40         | 42 44   | 46       | 36       | 38   | 40         | 42 | 44 | 46             | 48    | 50         | 52 5     | 4 🗘      | Preço  | Qtde. | Total        |
| 00100017               | BLUSA ESTAMPADA GOLA V                     | PRETO          | ANTIGOS                        |                 |            |                 |            |         |          |          | 14   |            |    |    |                |       |            |          |          | 139,99 | 14    | 1.959,86     |
| 00100017               | BLUSA ESTAMPADA GOLA V                     | AZUL           | ANTIGOS                        |                 |            |                 |            |         |          | -2       |      |            |    |    |                |       |            |          |          | 139,99 | -2    | -279,98      |
| 00100061               | CAMISA LONGA LAÇO NA GOLA                  | BEGE           | ANTIGOS                        |                 |            |                 |            |         |          |          | -1   |            |    |    |                |       |            |          |          | 78,99  | -1    | -78,99       |
| 00100204               | SAIA ALPELO ZÍPER FRONTAL DOIS<br>CURSORES | PRETO          | ALPELO<br>INVERNO 2016         | FDO/9           |            |                 |            |         |          | 9        | -3   | 1          | -4 |    |                |       |            |          |          | 39,99  | 3     | 119,97       |
| 00100204               | SAIA ALPELO ZÍPER FRONTAL DOIS<br>CURSORES | BORDO          | ALPELO<br>INVERNO 2016         | FDO/9           |            |                 |            |         |          | 4        | 3    |            |    |    |                |       |            |          |          | 39,99  | 7     | 279,93       |
| 00100204               | SAIA ALPELO ZÍPER FRONTAL DOIS<br>CURSORES | MARINHO        | ALPELO<br>INVERNO 2016         | FDO/9           |            |                 |            |         |          | -3       | 1    | -2         | -2 |    |                |       |            |          |          | 39,99  | -6    | -239,94      |

**Passo 7.** Na guia *Movimento de estoque*, mostra uma consulta com a movimentação detalhada do estoque permitindo que sejam feitos vários filtros, como data, descrição, nome do produto, etc.

| Estoque/Filial/Loja           | oque/Filial/Loja Fechamento Por Refe | rência Movimentos de estoque  | lizações Limite Re | f. Metas de V | endas Configuração NF- | e Configuração NFC-e Posições ECF | Log                   |            |                         |
|-------------------------------|--------------------------------------|-------------------------------|--------------------|---------------|------------------------|-----------------------------------|-----------------------|------------|-------------------------|
| Ref.                          |                                      | FABRICA                       |                    |               |                        |                                   |                       |            | 0                       |
| Nome abreviado da localização | ALPELO CONFECCOES E COM DE R         | OUPAS LTDA                    |                    |               |                        |                                   |                       |            |                         |
| Descrição                     |                                      | ALPELO CONFECCOES E COM DE R  | OUPAS LTDA         |               |                        |                                   |                       |            |                         |
| Endereço                      |                                      | RUA MILLER                    |                    |               |                        |                                   |                       |            |                         |
| CEP 03011011                  |                                      |                               |                    |               | Município              |                                   | SAO PAULO             |            |                         |
| País                          |                                      | Srasil                        |                    |               |                        |                                   |                       |            |                         |
| Situação Cadastral            |                                      | 🖸 Aberto                      |                    |               |                        |                                   |                       |            |                         |
| Numero total de produtos      |                                      | 16092                         |                    |               |                        |                                   |                       |            |                         |
| Valor estimado do estoque     |                                      | 72525.39999999992             |                    |               |                        |                                   |                       |            |                         |
| Último movimento              |                                      | 21/05/2018 15:51              |                    |               |                        |                                   |                       |            |                         |
| Lista de movimento            | s de estoque                         |                               |                    |               |                        |                                   |                       |            |                         |
| Data 🕶                        | Descrição 🖍                          | -                             | Lote/Pac.          | Defeito       | Ref. 🕶 🔺               | Produto 🛰 👽                       | Estoque/Filial/Loja 🖍 | Autor      | Unidades 🐔              |
| A                             | • 🗘                                  | 9                             |                    |               |                        |                                   |                       | ·          | • 🔍 🛛                   |
| 21/05/2018 15:51              | ENTRADA DE PRODUCAO DO L             | OTE: 00011683 DA OP: OP000518 | 00000000           | N/I           | 0010001700140          | BLUSA ESA GOLA V                  | S FABRICA             | alcislei 🚨 | <b>1</b> <sup>+15</sup> |
| 21/05/2018 14:47              | SEPARACAO DE PEDIDOS                 |                               | 00000000           | N/I           | 0020394100138          | JAQUETAI18JQ030                   | S FABRICA             | 🚨 firmo    | Clique aqui -1          |
| 21/05/2018 14:47              | SEPARACAO DE PEDIDOS                 |                               | 0000000            | N/I           | 0020394100140          | JAQUETAI18JQ030                   | SABRICA               | a firmo    | para filtrar -2         |
| 21/05/2018 14:47              | SEPARACAO DE PEDIDOS                 |                               | 00000000           | N/I           | 0020394100142          | JAQUETAI18JQ030                   | SABRICA               | a firmo    | -1                      |
| 21/05/2018 14:47              | SEPARACAO DE PEDIDOS                 |                               | 00000000           | N/I           | 0020401100138          | COLETE DI18BU337                  | SABRICA               | 🚨 firmo    | -2                      |
| 21/05/2018 14:47              | SEPARACAO DE PEDIDOS                 |                               | 00000000           | N/I           | 0020252300142          | CARDIGANM BOLSOS                  | S FABRICA             | 🚨 firmo    | -20                     |

**Passo 8.** Na guia *Localizações*, permite que você crie um mapeamento do seu depósito com endereçamento para cada prateleira, gôndola, etc. Você pode criar a nomenclatura que desejar como por exemplo R01L01P01 onde R01 - Rua 01, L01 - Lado 01 e P01 - Prateleira 01. Porém você pode criar como quiser e ainda imprimir uma etiqueta de código de barras para facilitar a identificação para execução de inventários.

| Stoque/Filial/Loja              | Estoque/Filial/Loja Fechamento Por Referênc | Movimentos de estoque Localizações Annie Ref.    | Metas de Vendas Configuração N | IF-e Configuração NFC-e Posições ECF Log |              |                              |
|---------------------------------|---------------------------------------------|--------------------------------------------------|--------------------------------|------------------------------------------|--------------|------------------------------|
| Ref.                            | FA                                          | BRICA                                            |                                |                                          |              | Θ                            |
| Nome abreviado da localização   | ALF                                         | PELO CONFECCOES E COM DE ROUPAS LTDA             |                                |                                          |              |                              |
| Descrição                       | ALF                                         | PELO CONFECCOES E COM DE ROUPAS LTDA             |                                |                                          |              |                              |
| Endereço                        | RU                                          | A MILLER                                         |                                |                                          |              |                              |
| CEP                             | 030                                         | 11011                                            | Município                      |                                          | SAO PAULO    |                              |
| País                            |                                             | Brasil                                           |                                |                                          |              |                              |
| Situação Cadastral              |                                             | Aberto                                           |                                |                                          |              |                              |
| Numero total de produtos        | 160                                         | 92                                               |                                |                                          |              |                              |
| Valor estimado do estoque       | 725                                         | 25.39999999992                                   |                                |                                          |              |                              |
| Último movimento                | 21/                                         | 05/2018 15:51                                    |                                |                                          |              |                              |
| Selecionar o modelo de Etiqueta | da Localização 🏼 🖉                          | ./documents/produit/etiquetas/Etiqueta MAIOR.etq |                                |                                          |              |                              |
| Localizações mape               | eadas neste Estoque/Filial/Lo               | ja<br>Otde.                                      | Tipo                           |                                          |              | Página 1 🧿                   |
| Cocumentary to the              | Endereço conforme a nomenclatur             | 'a                                               | •                              | Tipo de armazenagem como                 | Adiciona uma | localização 📥 🗚 🔍            |
| 1 ANDAR PAREDE                  | que desejar para identificar ruas,          | 1 🏠                                              | Vendas                         | Avaria, Garantia, Vendas e               |              | Clique aqui para filtrar 🔒 🖨 |
| 1 ANDAR L                       | prateleiras, gôndolas e outros.             | 1<br>Ouentidada limita da                        | Vendas                         | outros.                                  |              | 1 🖨                          |
| 1 ANDAR D                       |                                             | armazenagem para caso                            | Vendas                         |                                          |              | Exclui uma localização 🔽 🔒   |
| 1 ANDAR F                       |                                             | <sup>1</sup> nallets prateleiras etc.            | Vendas                         |                                          |              | 1 🗟                          |
| 1 ANDAR                         |                                             | 1                                                | Vendas                         |                                          |              | Imprimir etiqueta de 🖬 🗟     |
| 1 ANDAR                         |                                             | 1                                                | Vendas                         |                                          |              | localização 💼 💼              |
| 1 K                             |                                             | 1                                                | Vendas                         |                                          |              | 1 🖨                          |

Passo 9. Existe uma lista de estoques que demonstra os valores monetários por Estoque/Filial/Loja. Assim com a Lista mostrada anteriormente ao clicar no link ele leva a ficha do estoque. No menu do topo Produtos/Serviços, no grupo Estoque e na opção Valor.

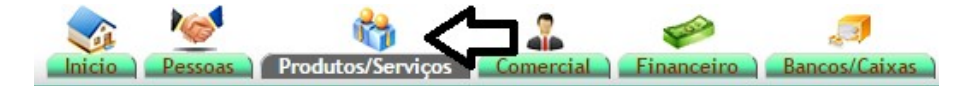

| Estoque                        |                                             |                             |                |                      |
|--------------------------------|---------------------------------------------|-----------------------------|----------------|----------------------|
| Novo Estoque/Filial/Loja       |                                             |                             |                |                      |
| Lista                          |                                             |                             |                |                      |
| Entrada pelestoque             |                                             |                             |                |                      |
| Valor                          |                                             |                             |                |                      |
| Movimentas                     |                                             |                             |                |                      |
| Nova Ordem de Produção/Servico |                                             |                             |                |                      |
| Nova Reguisição                |                                             |                             |                |                      |
| Acompanhamento de O.P./O.S.    |                                             |                             |                |                      |
| Acompanhamento de Reguisições  |                                             |                             |                |                      |
|                                |                                             |                             |                |                      |
|                                |                                             |                             |                |                      |
|                                |                                             |                             |                |                      |
| Valor de estoques              |                                             |                             |                | Página 1 😔           |
| Ate a data                     | Pesq                                        | uisar                       |                |                      |
| Ref. 🖘                         | Nome abreviado da localização 🗪             | Valor estimado de estoque 🖡 | Valor de Venda | Situação Cadastral 🕶 |
| MACABAMENTO                    |                                             | 0,00                        | 20.981,40      | Aberto 🥨             |
| MACSA BRAGANCA                 | ALPELO CONFECCOES E COMERCIO DE ROUPAS LTDA | 1.756.546,20                | 2.638.933,94   | Aberto 🥝             |
| MAC SA MOGI                    | ALPELO CONFECCOES E COMERCIO DE ROUPAS LTDA | 2.603.980,90                | 3.365.055,65   | Aberto 🥝             |
| V AC SA SBC                    | ALPELO CONFECCOES E COMERCIO DE ROUPAS LTDA | 3.563.724,73                | 5.161.302,63   | Aberto 🥝             |
| V ALMOXARIFADO                 |                                             | 13.000,00                   | 0,00           | Aberto 💟             |
| V CONFECCAO DAVID FLORES       |                                             | 0,00                        | 7.142,40       | Aberto 🥝             |
| V CORTE                        |                                             | 4.496,80                    | 1.556.576,67   | Aberto 🥝             |
| Second Costura                 |                                             | 0,00                        | 0,00           | Aberto 🥝             |
| Sefeito FABRICA                |                                             | 0,00                        | 4.366,40       | Aberto 🥑             |
| Sefeito Loja                   |                                             | 0,00                        | 673,24         | Aberto 🥴             |
| Sencaixe                       |                                             | 0,00                        | 205,00         | Aberto 💟             |
| Stoque geral                   | Estoque geral                               | 0,00                        | 0,00           | Aberto 🧭             |
| Searca                         | ALPELO CONFECCOES E COM DE ROUPAS LTDA      | 9.039.124,40                | 28.371.388,56  | Aberto 💟             |

0.00

33.008.80

Aberto 😡

Passo 10. Visualizando produtos com estoque abaixo do mínimo.

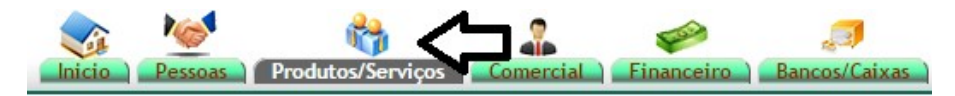

Produtos Novo Produto Lista Detalhada Lista por Referencias Lista Referencias s/ Cor Troca Alteração e Formação de Preços Transferencias Pendentes Etiquetas Altera Grades Markup por Referências Estoques Promoções Estatísticas Ordem de Produção Lista Ordens de Produção

FACCAO ALEX SILES

| POP Nº: 1511.0008 Títu | Gerenciando um estoque, filial, loja, facção, etc. | Versão: 2 | 2.0 |
|------------------------|----------------------------------------------------|-----------|-----|
|------------------------|----------------------------------------------------|-----------|-----|

| Categorias:   | <ul> <li>Estoque insuficiente C Traz referências com estoque abaixo</li> </ul> | do mínimo        |                   |                       |              |
|---------------|--------------------------------------------------------------------------------|------------------|-------------------|-----------------------|--------------|
| Ref. 🕶        | Descrição 🕶                                                                    | Estoque mínimo 🕶 | Estoque físico ♥▲ | Vendas<br>Clique aqui | compras 🖡    |
| 0020161202242 | BLUSA ML ALP BOLINHA                                                           | 0                | -1232 M           | ovimentos Para Venda  | Disponível 💟 |
| 0020247735242 | CARDIGAN LONGO ALP CANELADO                                                    | 0                | -1007 M           | ovimentos Para Venda  | Disponível 😡 |
| 0020349900144 | VESTIDO ALPELO D. BASICO FRENTE TRANSPASSADA 2 BOTOES COSTAS                   | 0                | -570 M            | ovimentos Para Venda  | Disponível 💟 |
| 0020350600144 | MACACAO ALPELO D. METAL NO PESCOCO                                             | 0                | -568 M            | ovimentos Para Venda  | Disponível 🧭 |
| 0020282351044 | CARDIGĂ ALPELO DEGRADE                                                         | 0                | -521 M            | ovimentos Para Venda  | Disponível 💟 |
| 0020350800144 | VESTIDO ALPELO D. POA TIRAS                                                    | 0                | -503 M            | ovimentos Para Venda  | Disponível 💟 |
| 0020353400144 | BLUSA ALPELO D. BORDADA COM RIB NA GOLA                                        | 0                | -427 M            | ovimentos Para Venda  | Disponível 💟 |
| 0020351900144 | VESTIDO ALPELO D. RENDADO DECOTE V                                             | 0                | -400 M            | ovimentos Para Venda  | Disponível 💟 |
| 0020353800144 | BLUSA ALPELO D. REGATA BARRADO RENDA                                           | 0                | -380 M            | ovimentos Para Venda  | Disponível 💟 |
| 0020352001444 | VESTIDO ALPELO D. RENDA NO BUSTO COM ENTREMEIO DETALHE                         | 0                | -374 M            | ovimentos Para Venda  | Disponível 💟 |
| 0020350700144 | BLUSA ALPELO D. CORRENTE DETALHE                                               | 0                | -369 M            | ovimentos Para Venda  | Disponível 💟 |
| 0020352100144 | VESTIDO ALPELO D. CORRENTE NA GOLA DETALHE                                     | 0                | -368 M            | ovimentos Para Venda  | Disponível 💟 |
| 0020351100144 | VESTIDO ALPELO D. COM CINTINHO                                                 | 0                | -366 M            | ovimentos Para Venda  | Disponível 💟 |
| 0020353100144 | VESTIDO ALPELO D. RENDADO MANGA COPINHO                                        | 0                | -361 M            | ovimentos Para Venda  | Disponível 💟 |
| 0020350901444 | VESTIDO ALPELO D. BABADO NO DECOTE                                             | 0                | -320 M            | ovimentos Para Venda  | Disponível 💟 |
| 0020353300144 | VESTIDO ALPELO D. BORDADO DENTE DE LEAO COSTAS NADADOR                         | 0                | -310 M            | ovimentos Para Venda  | Disponível 😡 |
| 0020355400144 | VESTIDO ALPELO D. LONGO JERSEY                                                 | 0                | -309 M            | ovimentos Para Venda  | Disponível   |

Leia também a **POP Nº: 1511.0014** que detalha como imprimir etiquetas de identificação de produtos e recebimento de mercadorias de fornecedores para melhor gerenciar seu estoque.

Leia também a **POP Nº: 1511.0015** que detalha a entrada de produto acabado no DPA através de uma Ordem de Produção ou movimentação avulsa no APLWeb.

## 5. Material de Suporte:

http://www.directaweb.com.br/aplweb/index.php/video-aulas/175-nova-forma-de-organizar-os-xmls-nas-pastas-porcnpj

http://www.directaweb.com.br/aplweb/index.php/component/k2/item/196-gerenciando-varias-empresas http://www.directaweb.com.br/aplweb/index.php/component/k2/item/174-estoque-minimo-por-loja-anavers%C3%A3o-529-do-aplweb

http://www.directaweb.com.br/aplweb/index.php/component/k2/item/198-par%C3%A2metro-para-ajuste-dohor%C3%A1rio-de-ver%C3%A3o-na-nf-e-no-aplweb